## **Browsing Photos in AFS on Windows**

The built in Windows10 Photos app will often fail with a "Permission Denied" error. One can work around this problem by using the classic Windows Photo Viewer app.

## **CNF** Windows

We have re-enabled the Windows Photo Viewer application for use. To open a photo with it:

- 1. Browse to the folder containing the photo you wish to open
- 2. Right click the photo and choose Open With
- 3. You will see a list of apps. If Windows Photo Viewer is not one of the options (not to be confused with Photos, Paint, Paint3D), also choose Choos e another app
- 4. Select Windows Photo Viewer
- 5. The picture will open in the classic Windows Photo Viewer app.

## **Personal Windows**

You will need to re-enable the Windows Photo Viewer application. This TechRadar article has good instructions. Note the instructions differ slightly depending on whether your Windows install is a clean Windows10 install or an upgrade install from Windows 7/8. For the clean install instructions, scroll down further in the article.